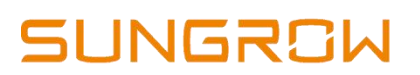

# How to create a Plant on a WiNet-S

Version 1.0 Jan 2025

### Disclaimer

The material in this document has been prepared by Sungrow Australia Group Pty. Ltd. ABN 76 168 258 679 and is intended as a guideline to assist solar installers for troubleshooting. It is not a statement or advice on any of the Electrical or Solar Industry standards or guidelines. Please observe all OH&S regulations when working on Sungrow equipment.

## Applicability:

End user and Installer/Retailer

#### Instructions:

**1.** Open and Login on to the iSolarcloud Account. Click the "+" sign button on the upper right corner.

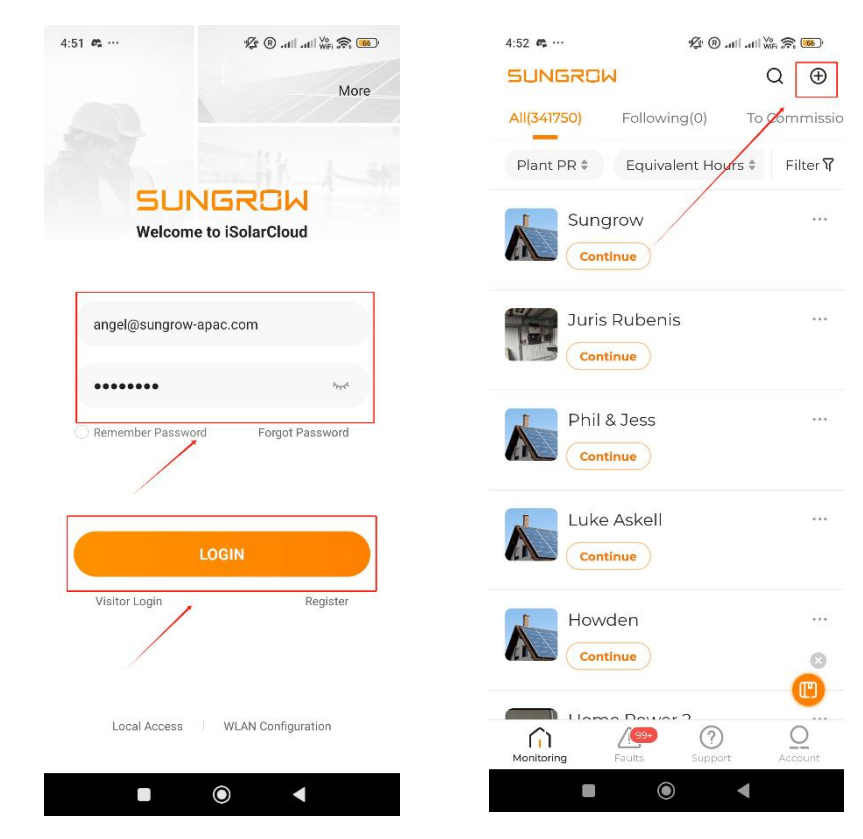

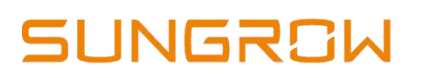

| 4:58 द···· 华 @ .nll .nll \% 余 👁 | 4:56 🛚 ··· 🖉 🕲 att 👹 🛠 🐨     |
|---------------------------------|------------------------------|
| Create Plant Cancel             | < General Information        |
| <b>01</b> Plant Information     | * Plant Name                 |
|                                 | Please Enter                 |
| Device Setup                    | * Plant Type                 |
| 03 Tariff                       | Please Select 🗸 🗸            |
|                                 | * PV Installation Power(kWp) |
|                                 | Please Enter                 |
|                                 | * Detailed Address           |
|                                 | Please Enter 💿               |
|                                 | * City                       |
|                                 | Please Enter                 |
|                                 | Postal Code                  |
|                                 | Please Enter                 |
|                                 | Save and Continue            |
| Start                           | Save and exit                |
|                                 |                              |

2. Click Plant Information and Fill up the required information.

Once everything is filled up, Save and Continue.

Note: "Plant Type" selection depends on the inverter model SG – Residential Inverter (regardless of size as long as it's not "CX" inverters) SH – Residential Hybrid (regardless if there's a battery or none) SG"**CX**" – Commercial Inverter

3. Scan the QR code of the dongle and Click "Confirm"

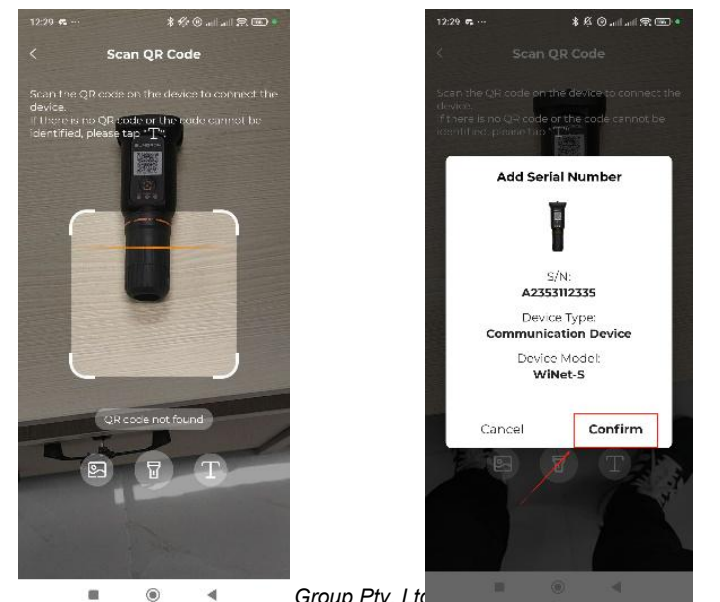

# SUNGROW

- 4. Select "Network".
- 5. Select the Correct WLan. Make sure it's 2.4Ghz Enter the password and click confirm
- 6. Activate "Easy Connect" will pop up, Click the dongle button "Once" make sure, WLan is rapidly flashing, then hit Continue.
- 7. Wait until the network has a "green tick"

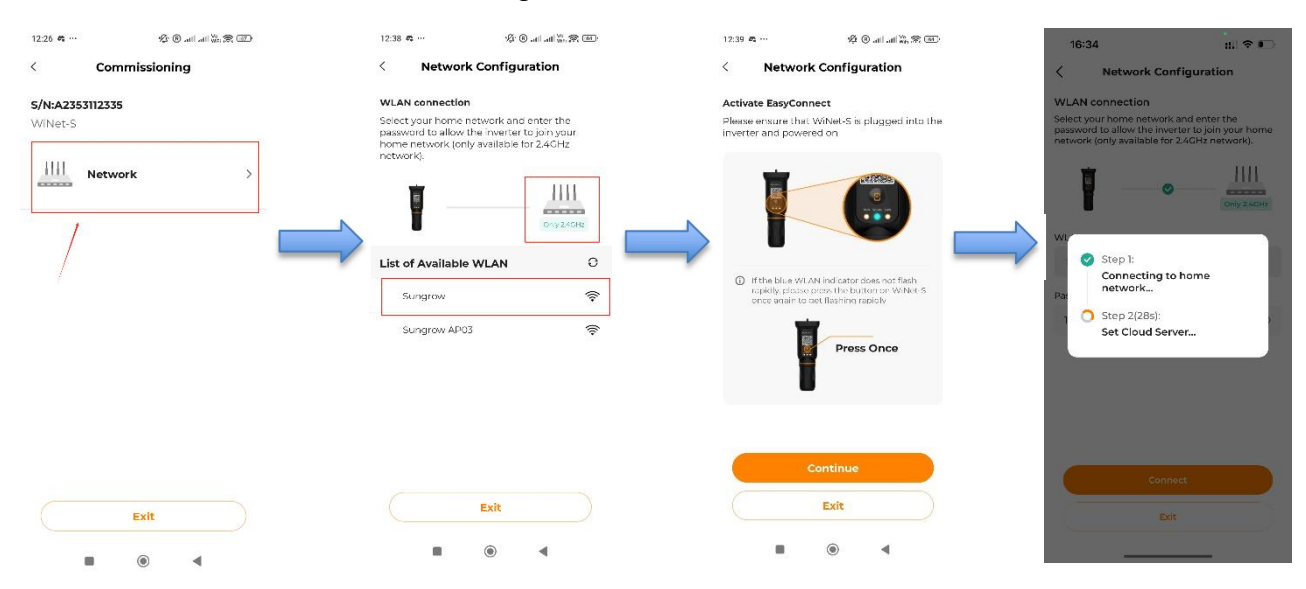

**8.** Wait until your plant gets online. Once online, you will see a "green tick" on the upper left corner.

Note: System will be online depending on the internet connection, it may take a couple of minutes before it appears online.  $\mathbb{E}$ 

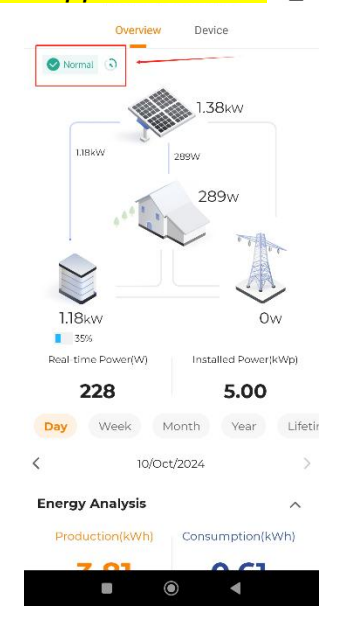

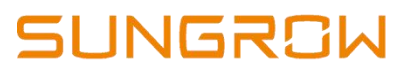

If the issue persists after following above procedures, please take photos testing on site and contact Sungrow Service Department on 1800 786 476 or email to service@sungrowpower.com.au, Monday- Saturday 9am - 5pm (AEDT).